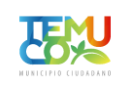

# ¿Cómo obtengo el certificado de inscripción al Registro Central de Colaboradores del Estado y Municipalidades?

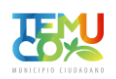

#### ← → C 🔒 registros19862.cl

#### 💽 YouTube 🐹 Maps M Gmail

| Acceso<br>Rut<br>Clave       | Ministerio de<br>Galereo A Che                                                                                                    | Registro Central<br>le Colaboradores del Estado<br>y Municipalidades                                                                                                    |
|------------------------------|----------------------------------------------------------------------------------------------------|----------------------------------------------------------------------------------------------------|
| Acceder                      | Inicio Normativas Manuales Preguntas Frecuentes Contáctenos Capacitación                                                                                                    |                                                                                                    |
| Registrese<br>Obski m: Clara | El Registro Central de Colaboradores del Estado tiene como finalidad el recopilar y publicar las transferencias de fondos públicos que se efectúan desde la administración del Estado a instituciones, corporaciones, organizaciones sin fines de lucro y otras personas jurídicas.<br>Se incluyen en este registro las donaciones sujetas a franquicias tributarias que señal el Art. 2º de la ley Nº 19862.<br>La ley Nº 19862 y su reglamento, establecen la obligación de crear un Registro Central que recopile y haga pública esta información a quien desse consultaria.<br>Adeenosultar información de las instituciones <u>donatnes</u> y/o <u>recentoras y</u> de las <u>transferencias inpresadas</u><br>Adicionalmente puede Obtener el <u>Centificado de Toscripción</u> de su Institución.<br>Des registrarse para poder operar dentro del sistema.<br><b>Reporte de</b><br><b>Donantes</b><br><b>Detener Certificado de L</b><br><b>Detener Certificado de Las</b><br><b>Detener Certificado de Las de Las de Las de La</b> | Instituciones objetadas<br>GORE Valparaiso<br>Video Ayuda<br>Subara de forma más gráfica, a<br>conocer el funcionamiento de la<br>págna en distintos aspectos<br>reporte de forma más gráfica, a<br>conocer el funcionamiento de la<br>págna en distintos aspectos<br>reporte de forma más gráfica, a<br>conocer el funcionamiento de la<br>págna en distintos aspectos<br>Reporte de Transferencias<br>Recurear Contraseña<br>Recurear Contraseña<br>Recurear Contraseña<br>Recurear Contraseña<br>Recurear Contraseña |
|                              |                                                                                                    |                                                                                                    |
|                              | REGISTRO CENTRAL         © COBESINO DE CHILE         Subsecretaria de Desarrollo Regional y Administrativo           DE COLASONADORES DEL ESTADO         Ministerio de Interiori         Subsecretaria de Hosimula           Y MUNCIVALIDUDES         Ministerio de Interiorio         Evideore de Liber o Hosimula                                                                                                    |                                                                                                    |
|                              |                                                                                                    |                                                                                                    |

- 1. Ingresar en <u>www.registros19862.cl</u>.
- 2. Hacer clic en "Obtener Certificado de Inscripción".

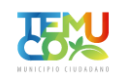

← → C 🔒 registros19862.cl/certificado/institucion

### G 🖻 ☆ 🗊 🛛 🚳 : 💽 YouTube 🐹 Maps 🛛 Gmail <u>a</u> Acceso Registro Central de Colaboradores del Estado y Municipalidades nicio Inicio | Obtener Certificado de Inscripción > Certificado de Inscripción Para obtener el Certificado de Inscripción de su Institución, complete el siguiente formulario indicando el Rut de la institución deseada. Finalice la operación haciendo clic en el botón Buscar Rut REGISTRO CENTRAL DE COLABORADORES DEL ESTADO Y MUNICIPALIDADES

3. Digitado el RUT de la organización en el recuadro hacer clic en botón "Buscar".

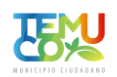

#### $\leftrightarrow$ $\rightarrow$ C ( registros19862.cl/certificado/institucion

#### G 🖻 🛧 🗊 🗖 🚳 :

💶 YouTube 👷 Maps 🛛 Gmail

| Acceso<br>Rut<br>Clave        | Giderno de Chile                                                                                                    |                                                                                         | Registro Central<br>de Colaboradores del Estado<br>y Municipalidades                                                                                                    |  |  |  |  |  |  |  |  |  |
|-------------------------------|----------------------------------------------------------------------------------------------------|-----------------------------------------------------------------------------------------|----------------------------------------------------------------------------------------------------|--|--|--|--|--|--|--|--|--|
| Acceder                       | Inicio Normativas Manuales Pregunta                                                                                                    | as Frecuentes Contáct                                                                   | nos Capacitación                                                                                                    |  |  |  |  |  |  |  |  |  |
| Registrese<br>Olvidé mi Clave | Inicio   Obtener Certificado de Inscripción   Ce                                                                                                    | ertificado >                                                                            |                                                                                                    |  |  |  |  |  |  |  |  |  |
|                               | Certificado de Inscripcio                                                                                                    | ón                                                                                      |                                                                                                    |  |  |  |  |  |  |  |  |  |
|                               | REGISTRO DE PERSONAS JURIDICAS                                                                                                    | S RECEPTORAS DE FOI                                                                     | IDOS PUBLICOS                                                                                                    |  |  |  |  |  |  |  |  |  |
|                               | El presente certificado acredita que la institución CORPORACIÓN FUNCIONALES Y MAS CONECTA T -9, RUT 65.220.168-7, se ha inscrito en el Registro de Colaboradores del Estado y Municipalidades, con fecha 06/04/2023, como persona jurídica receptora de fondos públicos, dando así cumplimien establecido en el Artículo 6º de la Ley 19862. |                                                                                         |                                                                                                    |  |  |  |  |  |  |  |  |  |
|                               | La inscripción en este registro electrónico                                                                                                    | no sustituye la obligaciór                                                              | de la persona jurídica de presentar los antecedentes de respaldo de la información (originales) en los registros institucionales de quienes le transfieren fondos al momento de realizar las transferencias. |  |  |  |  |  |  |  |  |  |
|                               | Datos                                                                                                    |                                                                                         |                                                                                                    |  |  |  |  |  |  |  |  |  |
|                               | Nombre del Representante Legal<br>RUT del Representante Legal<br>Nombre de la Institución<br>RUT de la Institución<br>Fecha de emisión del certificado                                                                                                    | : MARIA BERNARD/<br>: 8.940.714-1<br>: CORPORACIÓN FL<br>: 65.220.168-7<br>: 13/04/2023 | A LOZANO FALCON<br>INCIONALES Y MAS CONECTA T -9                                                                                                    |  |  |  |  |  |  |  |  |  |
|                               | Imprimir Certificado                                                                                                    |                                                                                         |                                                                                                    |  |  |  |  |  |  |  |  |  |
|                               | REGISTRO CENTRAL<br>DE COLABORADORES DEL ESTADO<br>Y MUNICIPALIDADES                                                                                                    | © GOBIERNO DE CHILE<br>Ministerio del Interior<br>Ministerio de Hacienda                | Schleerstenkin de Deearsolle Regional y Administrative<br>Schleerstenkin de Hersinske<br>Billican de Princedad   Gendicionen de Uno   Accessibilidad                                                         |  |  |  |  |  |  |  |  |  |
|                               |                                                                                                    |                                                                                         |                                                                                                    |  |  |  |  |  |  |  |  |  |

4. Dar clic en botón "Imprimir Certificado"

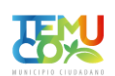

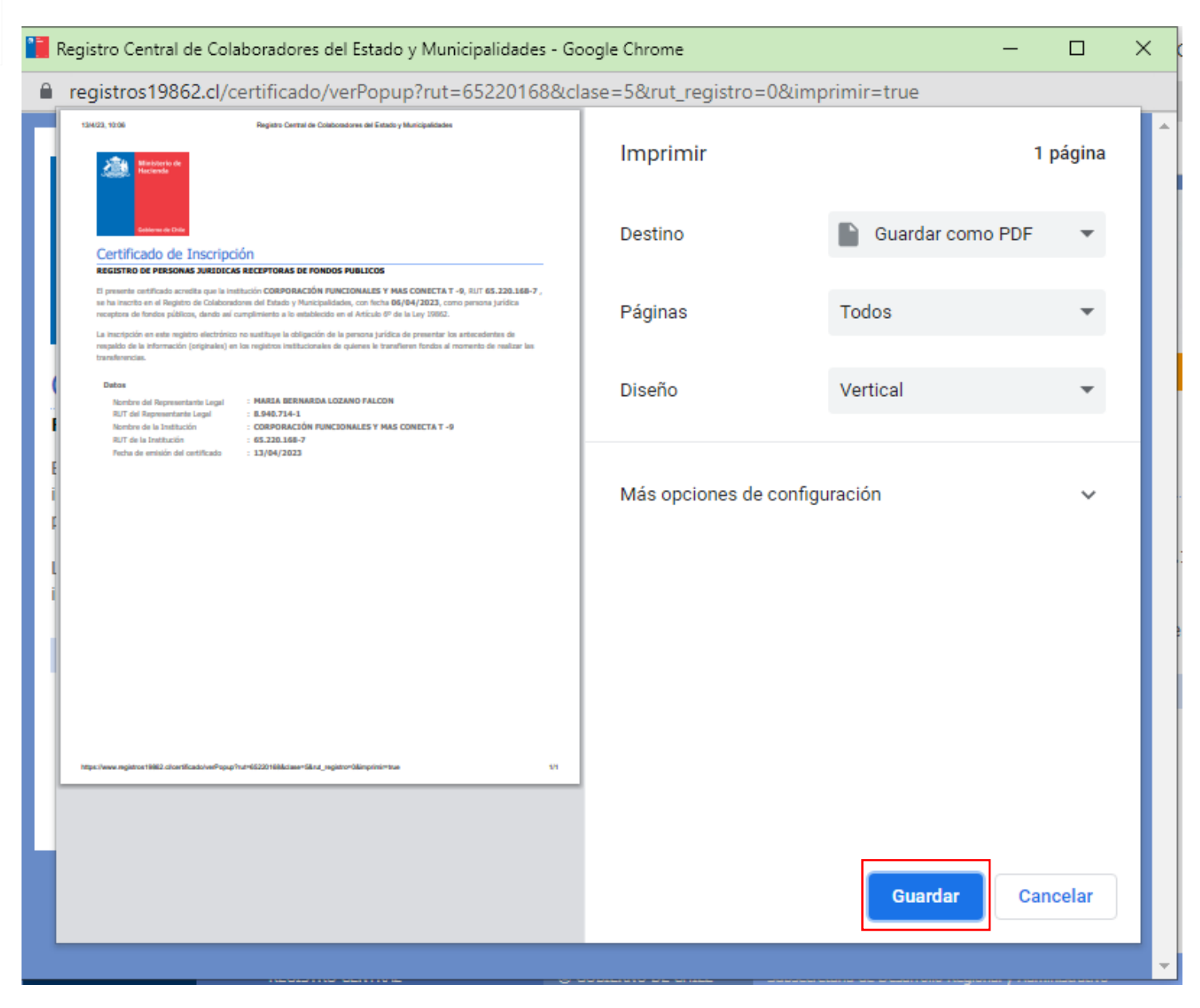

5. En el cuadro que aparece, en la opción Destino, podemos elegir entre imprimir nuestro certificado enseguida o guardarlo como PDF.

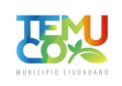

## ¿Qué hago si el certificado de inscripción no está creado?

| ← → G                             | e registros19862.cl                                                                                                    | G 🖻 🖈 🗐 🦓 🗄                                                                                                    |
|-----------------------------------|----------------------------------------------------------------------------------------------------|----------------------------------------------------------------------------------------------------|
| 🗈 YouTube   🥂                     | Ҟ Maps 附 Gmail                                                                                                    |                                                                                                    |
| Acceso<br>Rut<br>Clave<br>Acceder | Ministerio de<br>Nacional       Inicio         Celemre di Cola       Frecuentes         Inicio       Normativas         Manuales       Preguntas Frecuentes       Contáctenos         Capacitación       Capacitación                                                                                                    | Registro Central<br>de Colaboradores del Estado<br>y Municipalidades                                                                                                    |
|                                   | <ul> <li>El Registro Central de Colaboradores del Estado tiene como finalidad el recopilar y publicar las transferencias de fondos públicos que se efectúan desde la administració se incluyen en este registro las donaciones sujetas a franquicias tributarias que señala el Art. 2º de la ley Nº 19862.</li> <li>La ley Nº 19862 y su reglamento, establecen la obligación de crear registros institucionales a todos los servicios, instituciones públicas y municipalidades que efectúan desde la administració a demás la ley nº 19862 y su reglamento, establecen la obligación de crear registros institucionales a todos los servicios, instituciones públicas y municipalidades que efectúan desde la su servicios en servicios, instituciones públicas y municipalidades que efectúan desde la servicios demás la ley contiene la obligación de crear un Registro Central que recopile y haga pública esta información a quien desse consultaria.</li> <li>Puede consultari información de las instituciones <u>donantes</u> y/o <u>receptoras</u> y de las <u>transferencias ingresadas</u></li> <li>Adicionalmente puede Obtener el <u>Certificado de Inscripción</u> de su Institución.</li> <li>Debe registrarse para poder operar dentro del sistema.</li> <li>Reporte de <u>Donantes</u></li> <li>Meteore Certificado de <u>Certificado de Inscripción</u></li> <li>Distener Certificado de <u>Certificado de Inscripción</u></li> <li>Distener Certificado de <u>Inscripción</u></li> </ul> | in del Estado a instituciones, fundaciones, organizaciones sin fines de lucro y otras personas jurídicas.<br>transferencias de fondos.<br>transferencias de fondos.<br><b>Uideo Ayuda</b><br>to siguientes son los videos de<br>ayudarár, de forma más gráfica, a<br>concer el funcionamiento de la<br>página en distintos aspectos.<br><b>Renorte de Transferencias</b><br>Reoistro en el Sistema<br>Recouperar Contraseña de<br>Tercero |
|                                   | REGISTRO CENTRAL<br>DE COLABORADORES DEL ESTADO<br>Y MUNICIPALIDADES       © GOBIERNO DE CHILE<br>Menterio de Interior<br>Henterio de Hacienda       Subsecretaria de Desarrollo Regional y Administrativo<br>Subsecretaria de Hacienda         Palcas de Mineralda ( Condiciones de Uto )       Accestalidad                                                                                                    |                                                                                                    |

6. En el caso en que Certificado de Inscripción no estuviese creado, deberá crear una cuenta en el botón "Regístrese" de la esquina superior izquierda.

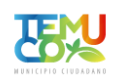

#### ← → C eregistros19862.cl/registrese

G 🖻 ☆ 🗊 🛛 🚳 :

**Registro Central** de Colaboradores del Estado y Municipalidades

| YouTube 🙎                   | Maps   | M Gmail                                           |           |                      |             |              |  |  |  |  |
|-----------------------------|--------|---------------------------------------------------|-----------|----------------------|-------------|--------------|--|--|--|--|
| ceso<br>ıt                  | 2      | Ministerio de<br>Hacienda                         | 1         | 1 miles              |             | -            |  |  |  |  |
| ave                         |        |                                                   | -         |                      |             |              |  |  |  |  |
| Acceder                     | Inicio | Normativas                                        | Manuales  | Preguntas Frecuentes | Contáctenos | Capacitación |  |  |  |  |
| Registrese<br>vidé mi Clave | Inic   | <u>tio   Registrese</u> >                         |           |                      |             |              |  |  |  |  |
|                             | R      | egístrese                                         | 2         |                      |             |              |  |  |  |  |
|                             |        |                                                   |           |                      |             |              |  |  |  |  |
|                             | E      | atos Persona                                      | les       |                      |             |              |  |  |  |  |
|                             |        | Rut<br>Nombres<br>Apellido Pater<br>Apellido Mate | no<br>rno |                      |             |              |  |  |  |  |
|                             | C      | Dirección                                         |           |                      |             |              |  |  |  |  |

| Inicio Normativas Manuales P                                                                 | reguntas Frecuentes Contácte                                             | nos Capacitación                                                                                                    |  |
|----------------------------------------------------------------------------------------------|--------------------------------------------------------------------------|----------------------------------------------------------------------------------------------------|--|
| Inicio   Registrese >                                                                        |                                                                          |                                                                                                    |  |
| Reaístrese                                                                                   |                                                                          |                                                                                                    |  |
|                                                                                              |                                                                          |                                                                                                    |  |
| Datos Personales                                                                             |                                                                          |                                                                                                    |  |
| <ul> <li>Rut</li> <li>Nombres</li> <li>Apellido Paterno</li> <li>Apellido Materno</li> </ul> |                                                                          |                                                                                                    |  |
| Dirección                                                                                    |                                                                          |                                                                                                    |  |
| <ul> <li>Calle</li> <li>Numero</li> <li>Depto.</li> <li>Comuna</li> </ul>                    | Seleccione                                                               |                                                                                                    |  |
| Teléfonos de Contacto                                                                        |                                                                          |                                                                                                    |  |
| Teléfono Fijo<br>Teléfono Movil<br>Fono/Fax<br>* Debe ingresar al menos un tel               | :<br>:<br>éfono                                                          |                                                                                                    |  |
| Identidad de quien registra                                                                  |                                                                          |                                                                                                    |  |
| <ul> <li>Estoy registrando mi propia o<br/>Estoy registrando a otra pers</li> </ul>          | cuenta<br>ona                                                            |                                                                                                    |  |
| Cuenta de Usuario (Deje la co                                                                | ontraseña blanco si no quiere                                            | e modificaria.)                                                                                                    |  |
| <ul> <li>Contraseña</li> <li>Verificar Contraseña</li> <li>e-mail</li> </ul>                 | :                                                                        |                                                                                                    |  |
| * El sistema utilizará esta direcci<br>Inscribirse Cancelar                                  | ión para notificarle de cambios e                                        | n sus transferencias.                                                                                                    |  |
| REGISTRO CENTRAL<br>DE COLABORADORES DEL ESTADO<br>Y MUNICIPALIDADES                         | © GOBIERNO DE CHILE<br>Ministerio del Interior<br>Ministerio de Hacienda | Subuccetaria da Desarrolla Regional y Administrativo<br>Subuccetaria da Hasimida<br>Robitara de Trensolal   Conduciones da Uze   Accesibilidad |  |
|                                                                                              |                                                                          |                                                                                                    |  |

- 7. Una vez ingresados todos los datos solicitados darle clic al botón inscribirse.
- 8. Posterior a creada la cuenta, acceder con el "Rut" y la "Clave" (contraseña) declarados en la sección "Regístrese".

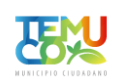

#### ← → C 🔒 registros19862.cl/# G ⊶ 🖻 ☆ 🗊 🛯 🎊 : 📧 YouTube 😻 Maps 🛛 M Gmail Sesión de **Registro Central** uis Felipe Coloma Capata de Colaboradores del Estado y Municipalidades Cerrar sesión + Personal + Instituciones Últimas estadísticas Instituciones objetadas GORE Valparaiso Histórico Mensual Reportes Video Ayuda + Transferencias Los siguientes son los videos de ayuda más vistos, y que le ayudarán, de forma más gráfica, a conocer el funcionamiento de la página en distintos aspectos. Reporte de Receptores Visitantes distintos Número de Mes Reporte de Transferencias visitas 172,772 Ene 2023 77,234 872,635 1,816,452 10.83 GB Registro en el Sistema Feb 2023 Mar 2023 68,147 94,048 141,557 208,331 1,015,743 1,057,649 1,869,806 2,375,149 9.73 GB Modificar datos personales 13.54 GB Reporte de Donantes Abr 2023 46,634 93,331 488,136 1,049,251 6.08 GB Recuperar Contraseña May 2023 Recuperar Contraseña de Tercero Jun 2023 Jul 2023 Ago 2023 Ver más Videos Sep 2023 Oct 2023 obierno Transparente Nov 2023 Dic 2023 Total 286,063 615,991 3,434,163 7,110,658 40.17 GB © GOBIERNO DE CHILE Ministerio del Interior Ministerio de Hacienda REGISTRO CENTRAL DE COLABORADORES DEL ESTADO Y MUNICIPALIDADES

 En nuestra cuenta, hacer clic en la sección "Instituciones" y hacer clic "Inscribir Institución privada", para agregar la organización sin fines de lucro que pretendemos tenga el certificado de inscripción al registro central de colaboradores del Estado y Municipalidades.

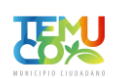

#### ← → C 🔒 registros19862.cl/inscribir/institucionprivada

ତ ର 🖻 🛧 🗊 🗖 🍪 :

| Testitudees   Testitude Product                        |                                                                                                    |
|--------------------------------------------------------|----------------------------------------------------------------------------------------------------|
| instructores   inscribir Institución Privada >         |                                                                                                    |
| Inscribir Institución Pr                               | ,da                                                                                                    |
| Datos Rásicos                                          |                                                                                                    |
| * DI 07                                                |                                                                                                    |
| * Ramin Social                                         |                                                                                                    |
| * Nombre                                               |                                                                                                    |
| * Patrimonio                                           | (Solo números)                                                                                                    |
| * Capital                                              | (Solo números)                                                                                                    |
| * Estado Resultado                                     | (Solo números)                                                                                                    |
| * Área Temática                                        | Selectore                                                                                                    |
| <ul> <li>Tipo de Institución</li> </ul>                | Selectore V                                                                                                    |
| ¿Es de interés público?                                | ■ S<br>O No                                                                                                    |
| Distribución en Casa Matriz y Suco                     |                                                                                                    |
| Esta institución posee                                 | sol una casa metria no times sucreales.     O una casa metria y una o más sucreales.                                                                                                    |
| Ubicación y Contacto                                   |                                                                                                    |
| Dirección                                              |                                                                                                    |
| * Calle                                                |                                                                                                    |
| No                                                     |                                                                                                    |
| Depto.                                                 |                                                                                                    |
| * Comuna                                               | Selectone                                                                                                    |
| Telétono tijo (Area - Número)                          |                                                                                                    |
| Fax (Área - Número)                                    |                                                                                                    |
| <ul> <li>Data increase al moneto)</li> </ul>           |                                                                                                    |
| <ul> <li>Debe ingresar ai menos un telefono</li> </ul> |                                                                                                    |
| Cargos                                                 |                                                                                                    |
| Nuevo                                                  | Cargos ya detinidos                                                                                                    |
| * RUT                                                  | Debe ingresar al menos dos cargos, uno de los cuales debe ser el representante legal.                                                                                                    |
| * Cargo                                                | Selectione V Agreger> Aún no ha definido cargos                                                                                                    |
| Debe immerse al menos                                  | Selectore Accession and Accession and Access |
| <ul> <li>Sube ingresar ai menos dh cargo</li> </ul>    | Director                                                                                                    |
|                                                        | Vresouth Battor                                                                                                    |
| Personalidad Jurídica                                  | Representate Legal                                                                                                    |
| * Número                                               | Secretario                                                                                                    |
| Otorgada por                                           |                                                                                                    |
|                                                        |                                                                                                    |
| -                                                      |                                                                                                    |
| Observaciones                                          |                                                                                                    |
|                                                        |                                                                                                    |
|                                                        |                                                                                                    |
| (*)campos obligatorios                                 |                                                                                                    |
|                                                        |                                                                                                    |

- 10. Ingresar todos los datos solicitados.
- 11. Se deben ingresar los datos de al menos 2 cargos, uno de ellos debe ser el representante legal.
- 12. Para finalizar el proceso, dar clic en el botón "Guardar Cambios".

Después de guardar los cambios, debe cerrar cesión y repetir los mismos pasos descritos al comienzo de este instructivo.